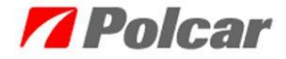

Zdalna pomoc umożliwia bezpośrednie podłączenie konsultanta do pulpitu komputera użytkownika, w celu rozwiązywania problemów związanych z funkcjonowaniem programu eCar. Podczas połączenia za pomocą programu TeamViewer, użytkownik ma stały podgląd działań wykonywanych przez konsultanta oraz w każdej chwili może przerwać połączenie.

W celu uzyskania pomocy zdalnej, należy w programie eCar kliknąć zakładkę *Pomoc* (1), następnie *O aplikacji* (2).

| 🔏 Katalog eCar (Copyright © 2005-201                  | 3 PPH Polcar 02-619 Wa                                                     | rszawa. Wszelkie pra | wa zastrzeżone.)                 |              |
|-------------------------------------------------------|----------------------------------------------------------------------------|----------------------|----------------------------------|--------------|
| Ustawienia aplikacji Katalogi Okna Część Kr           | szyk Pomoc 1                                                               | ·                    |                                  |              |
| Marka < <wybierz>&gt;</wybierz>                       | <ul> <li>Aktualizacje</li> </ul>                                           | Ctrl+U ybierz>>      | Szczegóły                        | <b>4</b> ×   |
| , .                                                   | - Pejestracja                                                              |                      | Zdjęcie poglądowe                | 4 Þ <b>x</b> |
| Wyszukiwanie części                                   | Karta informacyjna                                                         |                      |                                  |              |
| Katalog główny Układy termiczne Układy kie            | rownid Lista zgłoszeń/wia                                                  | domości Akcesoria    |                                  |              |
| Wyszukaj nazwę Model                                  | O dystrybutorze                                                            | -                    | 200                              |              |
|                                                       | Informacja handloi                                                         | wa                   | 121                              |              |
| 🖸 💟 🕞 🍝 Producent                                     | < <wsz asorcyn<="" nowosci="" td="" w=""><td></td><td></td><td></td></wsz> |                      |                                  |              |
| < <wszvstko>&gt;</wszvstko>                           | Usuń filtry                                                                | Ctrl+Del             | Szczegóły części                 | ⊲ ⊳ ×        |
| 🕀 Części Nadwozia                                     | O aplikacji                                                                | 2                    |                                  |              |
| Części układu dolotowego     Części układu paliwowego |                                                                            |                      | Nazwa Wartosc                    |              |
|                                                       |                                                                            |                      |                                  |              |
| Lusterka i ich części                                 |                                                                            |                      |                                  |              |
| - Miski olejowe i ich części     - Oświetlenie        |                                                                            |                      |                                  |              |
| 🗈 Podnośniki szyb                                     |                                                                            |                      |                                  |              |
| Spinki i elementy montażowe     Spreżypy gazowe       |                                                                            |                      |                                  |              |
| Sygnały dźwiękowe                                     |                                                                            |                      |                                  | >            |
| Włączniki/przełączniki                                |                                                                            |                      |                                  |              |
| Wyposażenie wnętrza pojazdu                           |                                                                            |                      | Zamienniki/Części współpracujące | ⊲ ⊳ ×        |
|                                                       |                                                                            |                      |                                  |              |
|                                                       |                                                                            |                      | Numer Powiązanie                 |              |
|                                                       |                                                                            |                      |                                  |              |
|                                                       | <                                                                          | 3                    | Krosy                            | d þ X        |
| L                                                     |                                                                            | <u> </u>             | Distanti                         |              |
| Data Ceny                                             | Data Stanu                                                                 |                      | R0028)                           |              |

W oknie O aplikacji należy kliknąć na link Pomoc online.

| 🔏 0 aplikacji                                                                                                    |                     |                      | × |  |
|----------------------------------------------------------------------------------------------------|---------------------|----------------------|---|--|
|                                                                                                    | <u>eCar</u>         |                      |   |  |
| Wersja                                                                                                    | 1.6.3               |                      |   |  |
| Pomoc techniczna:                                                                                                    | ecar@polcar.com.pl  |                      |   |  |
| Pomoc online:                                                                                                    | http://software.pol | ar.com.pl/helponline |   |  |
| Wersje danych:                                                                                                    |                     |                      |   |  |
| Nazwa bazy danyol                                                                                                    | h                   | Wersja danych        |   |  |
| Polska                                                                                                    |                     | 27                   |   |  |
| ∠dięcia<br>Dane interfeisu                                                                                                    |                     | 8                    |   |  |
|                                                                                                    |                     |                      |   |  |
|                                                                                                    |                     |                      | - |  |
| Copyright © 2005-2013 PPH Polcar 02-619 Warszewa.<br>Wszelkie prawa zastrzeżone. Kopiowanie i rozpowszechnianie<br>zabronionel<br>Zamknij |                     |                      |   |  |

Po kliknięciu uruchomi się strona internetowa, z której możemy pobrać program TeamViewer.

| <b>Polcar</b>                                                       |                                |                           |
|---------------------------------------------------------------------|--------------------------------|---------------------------|
| .Pobierz (PL) TeamViewer.                                           | .Downloaden (DE) - TeamViewer. | CRAMATE (RU)- TeamViewer. |
| Instrukcja – nawiązanie połączenia zdalnego (pomoc online)          |                                |                           |
| Instruction — setting remote control (online help desk)             |                                |                           |
| Инструкция – установление листанционного соелинения (помошь онлайн) |                                |                           |
| Herstellung einer Fernverbindung (Online Hilfe)                     |                                |                           |

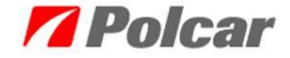

W celu pobrania programu, należy kliknąć na ikonę wybranej wersji językowej, następnie wybrać miejsce zapisania pliku i kliknąć przycisk *Zapisz*.

| <b>Polcar</b>                                          |               |                             |               |                 |      |                  |        |   |
|--------------------------------------------------------|---------------|-----------------------------|---------------|-----------------|------|------------------|--------|---|
| Pobierz (PL) TeamViewer.                               | 0             | •                           | Save As       |                 |      | -                |        | × |
|                                                        | ⓒ ⊙ - ↑ 🚺     | → This PC → Downloads       |               |                 | v C  | Search Downloads |        | 9 |
| <u>Instrukcja – nawiązanie połączenia zdalnego (po</u> | Organize 👻 Ne | w folder                    |               |                 |      |                  |        |   |
| Instruction - setting remote control (online help      |               | ^ Name                      | Date modified | Туре            | Size |                  |        |   |
| Инструкция - установление листанционн-                 | r This PC     |                             | No items mat  | ch your search. |      |                  |        |   |
| Herstellung einer Fernverbindung (Online Hilfe)        |               |                             |               |                 |      |                  |        |   |
|                                                        |               | ļ                           |               |                 |      |                  |        |   |
|                                                        | File name:    | PolcarEcar_TeamViewerPL.exe |               |                 |      |                  |        | ~ |
|                                                        | Save as type: | Application                 |               |                 |      |                  |        | ~ |
|                                                        | Hide Folders  |                             |               |                 |      | Save             | Cancel |   |

Po pobraniu pliku należy przejść w miejsce zapisanego pliku i uruchomić program. Pobrany plik możemy uruchomić również z poziomu przeglądarki internetowej:

• W przypadku przeglądarki Internet Explorer:

Należy kliknąc Narzędzia, a następnie Wyświetl pliki do pobrania

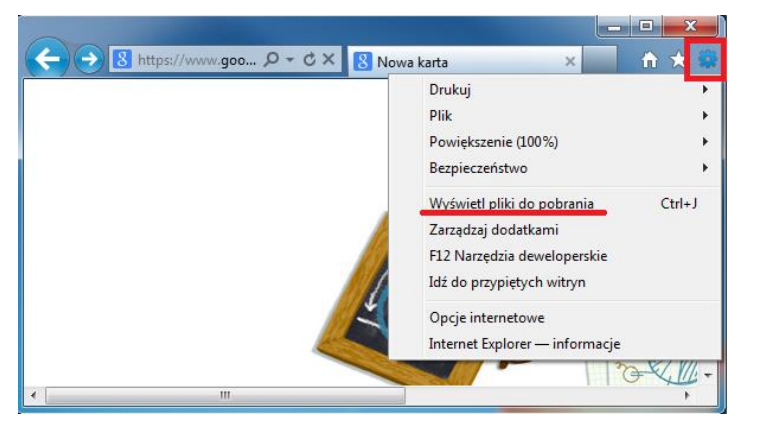

Pojawi się okno *Wyświetl pliki do pobrania,* w którym zostaną wyświetlone pobrane pliki. Aby uruchomić program należy kliknąć na przycisk *Uruchom.* 

| 🚜 Wyświetł pliki do pobrania - Windows Internet Explorer |             |                                    |  |  |
|----------------------------------------------------------|-------------|------------------------------------|--|--|
| Pokaż i śledź pobierania                                 |             | Wyszukaj materiały do pobrania 🛛 🔎 |  |  |
| Nazwa                                                    | Lokalizacja | Akcje                              |  |  |
| TeamVieweexe 5,56 MB<br>TeamViewer                       | Pobrane     | Uruchom                            |  |  |
|                                                          |             |                                    |  |  |
|                                                          |             |                                    |  |  |
|                                                          |             |                                    |  |  |
|                                                          |             |                                    |  |  |
| Filtr SmartScreen jest wyłączony.                        |             | Włącz                              |  |  |
| Opcje                                                    |             | Wyczyść listę Zamknij              |  |  |

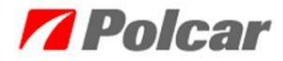

 W przypadku przeglądarki Mozilla Firefox: Należy kliknąć *Firefox,* a następnie *Pobieranie plików*

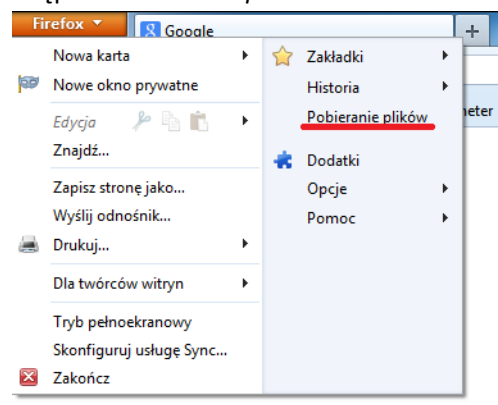

Pojawi się okno, w którym zostaną wyświetlone pobrane pliki. Aby uruchomić program należy kliknąć dwukrotnie na pobrany plik.

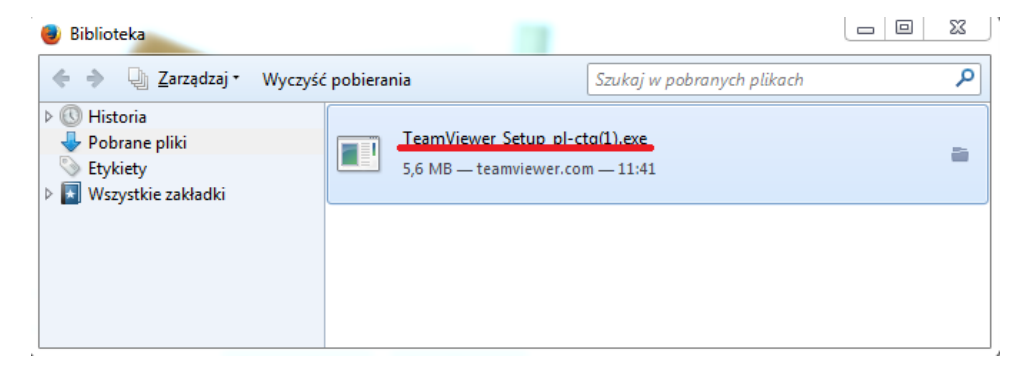

 W przypadku przeglądarki Google Chrome: Należy kliknąć na przycisk Dostosowywanie i kontrolowanie Google Chrome, a następnie Pobrane pliki

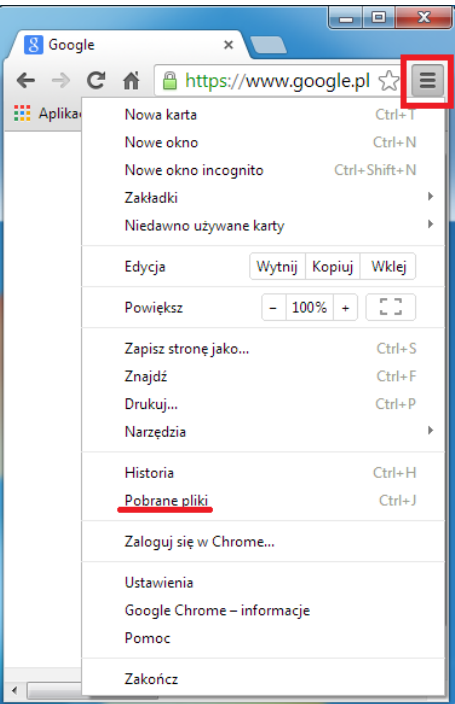

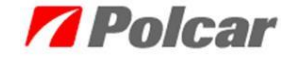

Uruchomi się nowa zakładka *Pobrane pliki.* Aby uruchomić program należy kliknąć na nazwę pobranego pliku.

| 8 Google               | × Pobrane pliki ×                                                                                                    |
|------------------------|----------------------------------------------------------------------------------------------------|
| ← ⇒ C fi               | Chrome://downloads ☆ =                                                                                                    |
| 👥 Aplikacje Doda       | j tutaj zakładki, do których chcesz mieć szybki dostęp. <u>Importuj zakładki teraz</u>                                           |
| Przeszukaj             | pobrane pliki                                                                                                    |
| Pobrane pliki          | Otwórz folder pobierania Wyczyść wszystko                                                                                        |
| Dzisiaj<br>14 paź 2013 | TeamViewer Setup pl.exe     http://downloadeu1.teamviewer.com/download/TeamViewer_Setup_pl.exe     Pokaż w folderze Usuń z listy |
|                        |                                                                                                    |
|                        |                                                                                                    |

Po uruchomieniu programu należy skontaktować się z konsultantem działu IT dzwoniąc pod numer podany w oknie programu (+48 22 7355500).

| 💽 Polcar - zdalna po                                     | moc 🗖 🗖 🗶                                       |
|----------------------------------------------------------|-------------------------------------------------|
| <b>7</b> P                                               | olcar                                           |
| Zezwól na zdalne s                                       | sterowanie 🔅                                    |
| Witamy w systemie z<br>Polcar.<br>Kontakt do działu info | dalnej pomocy firmy<br>rmatyki: +48 22 7355500. |
| Twój ID                                                  | 646 301 402 1                                   |
| Hasło                                                    | <u>967</u>                                      |
| 🧧 Gotowy do połącz                                       | enia (bezpieczne połączenie)                    |
| www.teamviewer.com                                       | n Anuluj                                        |

Konsultant poprosi o podyktowanie numeru ID (1) oraz hasła (2)

Po podaniu powyższych danych uwierzytelniających nastąpi połączenie zdalne.